## HINWEIS: WLAN USB-Adapter erst nach Schritt 6. verwenden! Bitte erst DANACH an den PC anschließen um Komplikationen zu vermeiden!

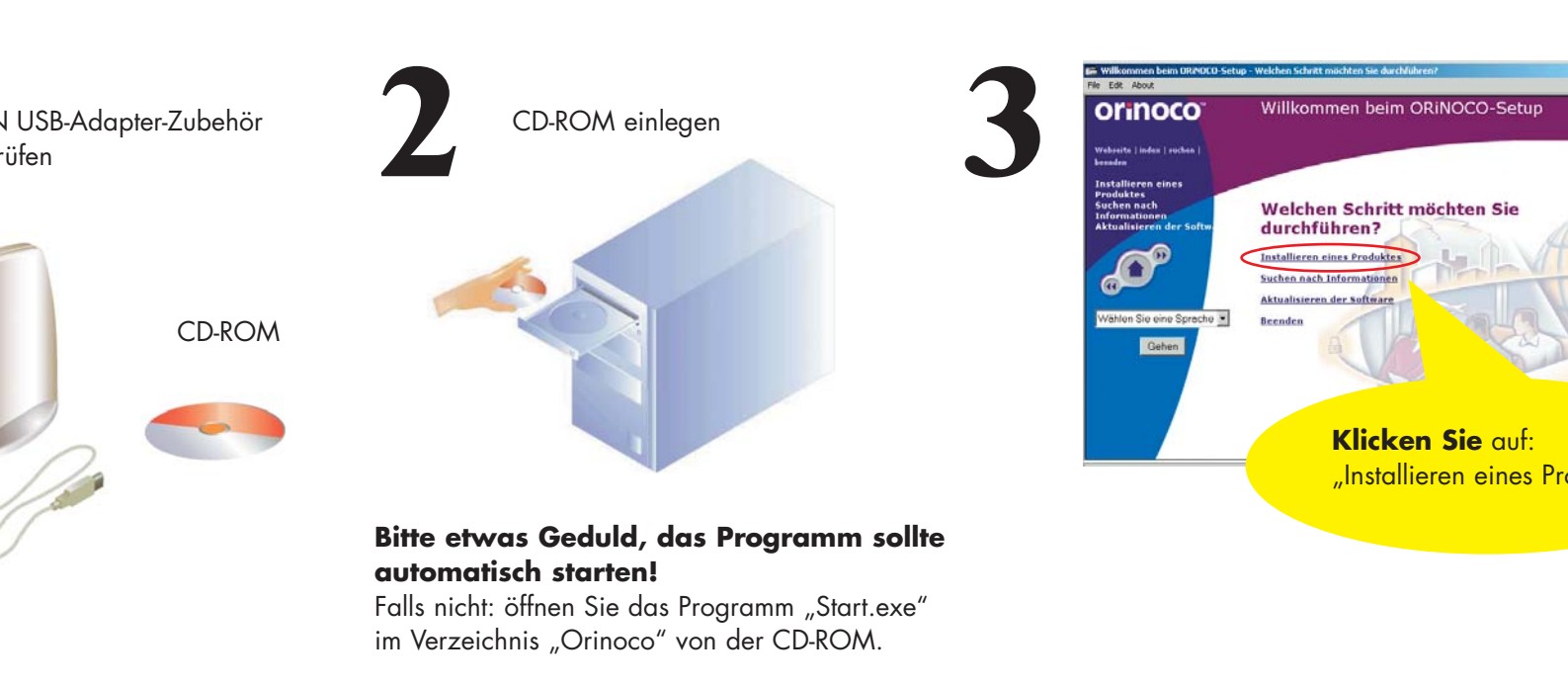

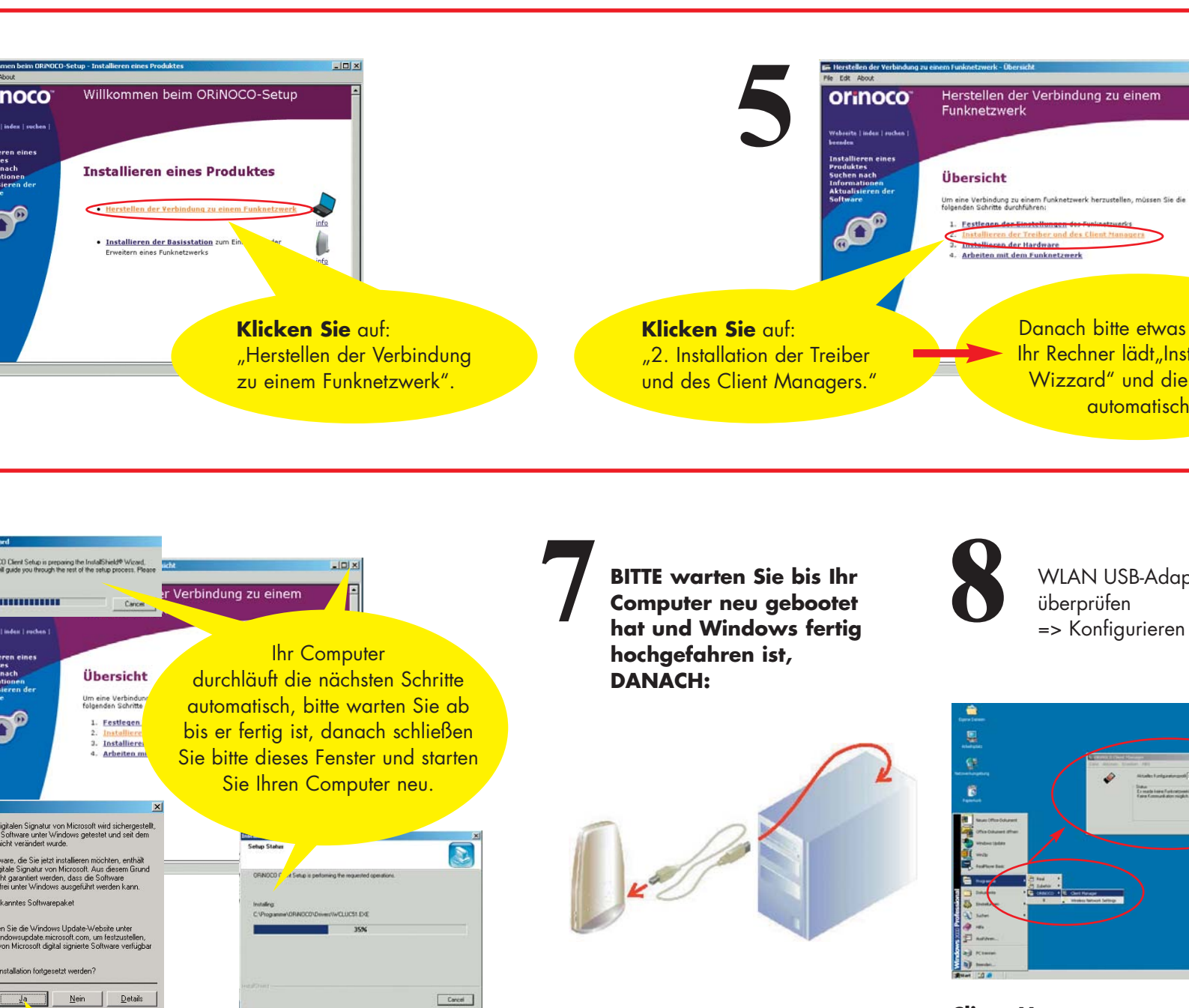

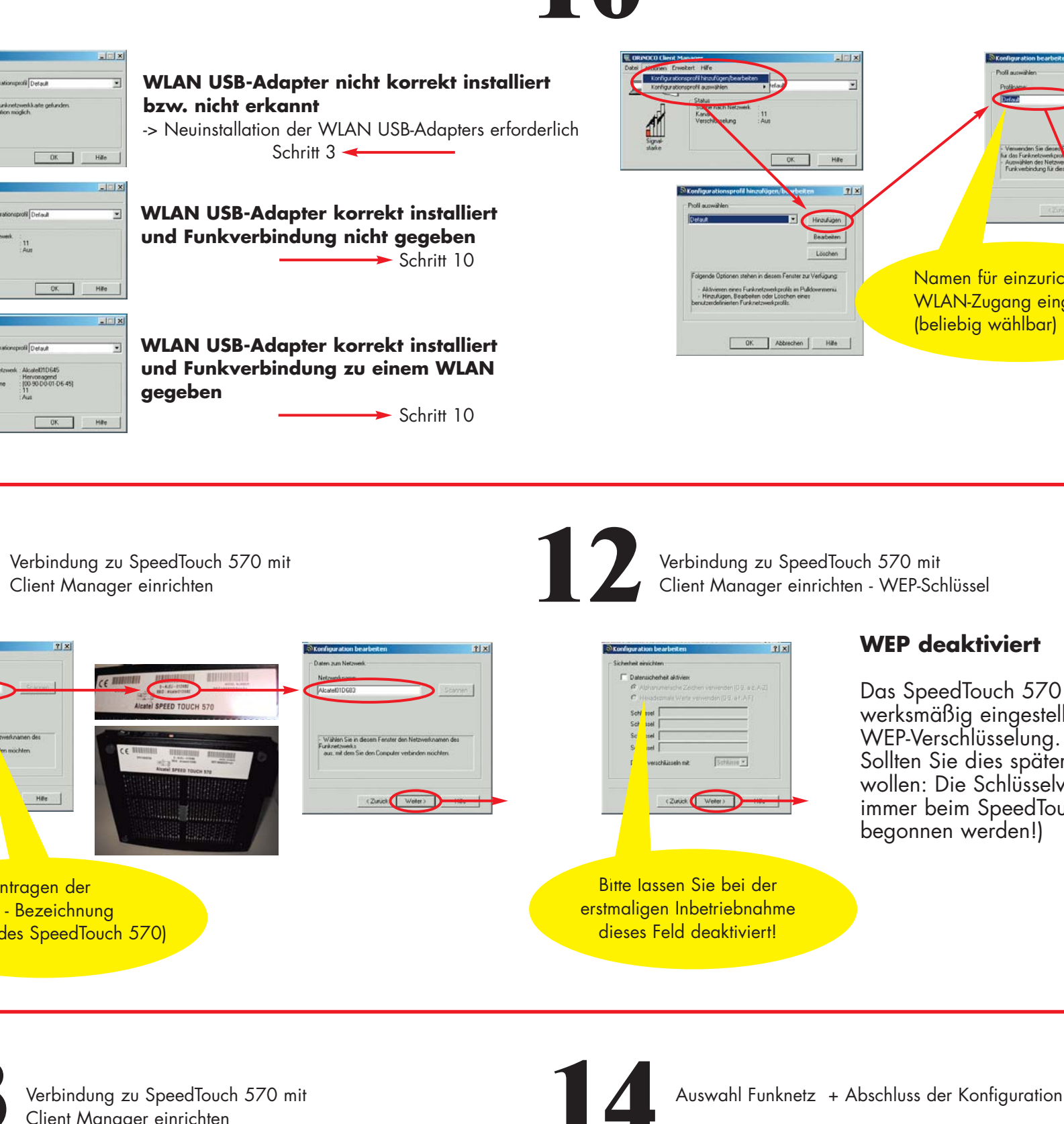

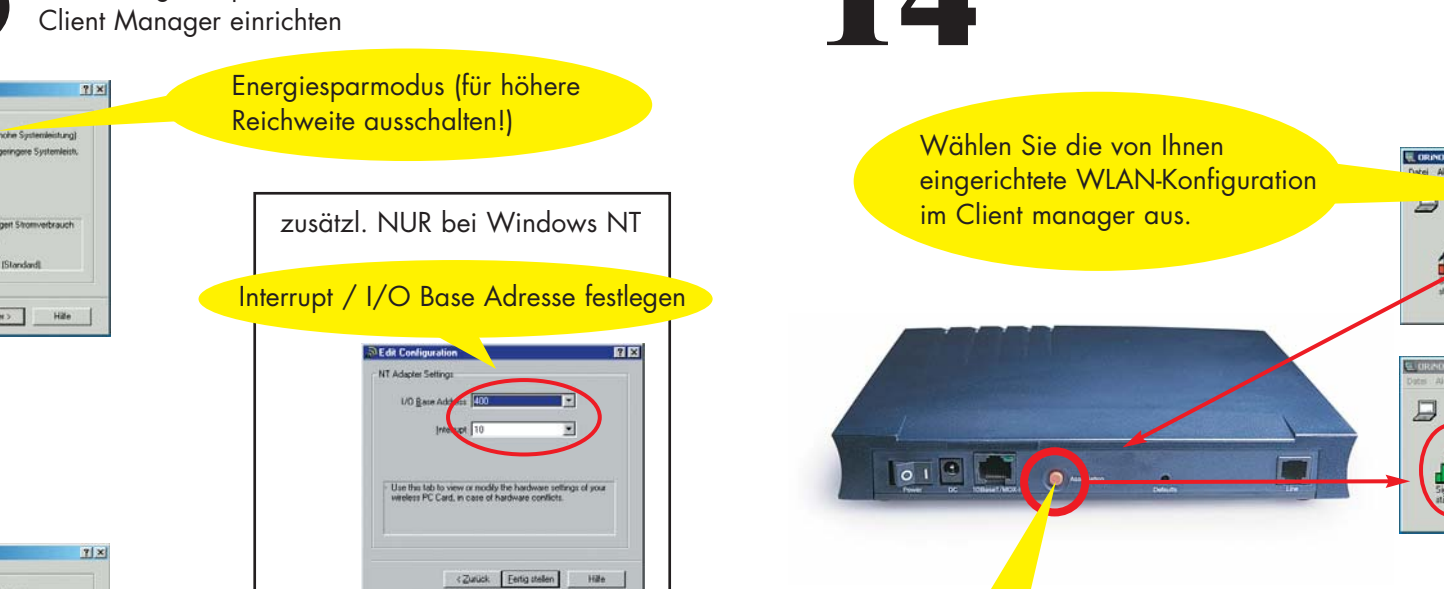